## UŽIVATELSKÁ A SKUPINOVÁ PŘENASTAVENÍ V TESTU

Centrum pro podporu elearningu Ústřední knihovny UK

Tato přenastavení umožňují zachovat původní nastavení testu, ale zároveň lze upravit některé vlastnosti testu, které budou platné pouze pro určitou <u>skupinu</u> či <u>osobu</u>, nejčastěji pak pro studenty se speciálními vzdělávacími potřebami (SVP). Přenastavení se nejčastěji využívá pro prodloužení časového limitu na vypracování testu nebo povolení více pokusů v testu. Další použití přenastavení může být například uplatněno pro udělení náhradního termínu pro studenta, který měl během vypracování technické problémy.

Po přenastavení se přístupnost změní pouze dotyčnému studentovi či skupině. Pro všechny ostatní zůstává zachované předchozí nastavení.

## 1. Jakým způsobem nastavit Uživatelské přenastavení?

KROK 1: V kurzu si rozklikněte test, ve kterém chcete upravit Uživatelské přenastavení.

| KURZ PRO TESTOVÁNÍ                                                                    | <b>\$</b> -         |
|---------------------------------------------------------------------------------------|---------------------|
| Nástěnka / Moje kurzy / Ústřední knihovna<br>/ Centrum pro podporu e-learningu / kurz |                     |
|                                                                                       | Zapnout režim úprav |
| Cznámení                                                                              |                     |
| Téma 1                                                                                |                     |
| Test                                                                                  | V                   |

KROK 2: V prostředí testu klikněte na ikonu ozubeného kolečka v pravém horním rohu.

KROK 3: Ve vyskakovacím okně vyberte volbu Uživatelské přenastavení.

| Tost 🌣 🗸                                    | Upravit nastavení        |
|---------------------------------------------|--------------------------|
| iest                                        | Skupinová přenastavení   |
| Povolený počet pokusů: 1                    | Uživatelské přenastavení |
| Test byl uzavřen Úterý, 2. únor 2021, 11.00 | Upravit test             |
| Časový limit: 30 min.                       | <b>€</b> Náhled          |
| Pokusů: 3                                   | 📥 Výsledky               |

KROK 4: Klikněte na Přidat přenastavení uživatele.

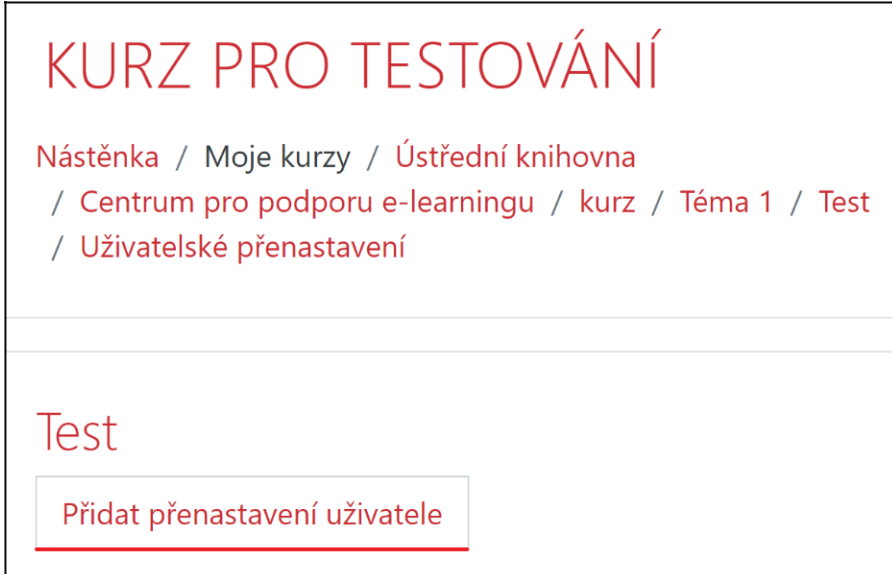

KROK 5: Nastavte všechny potřebné parametry.

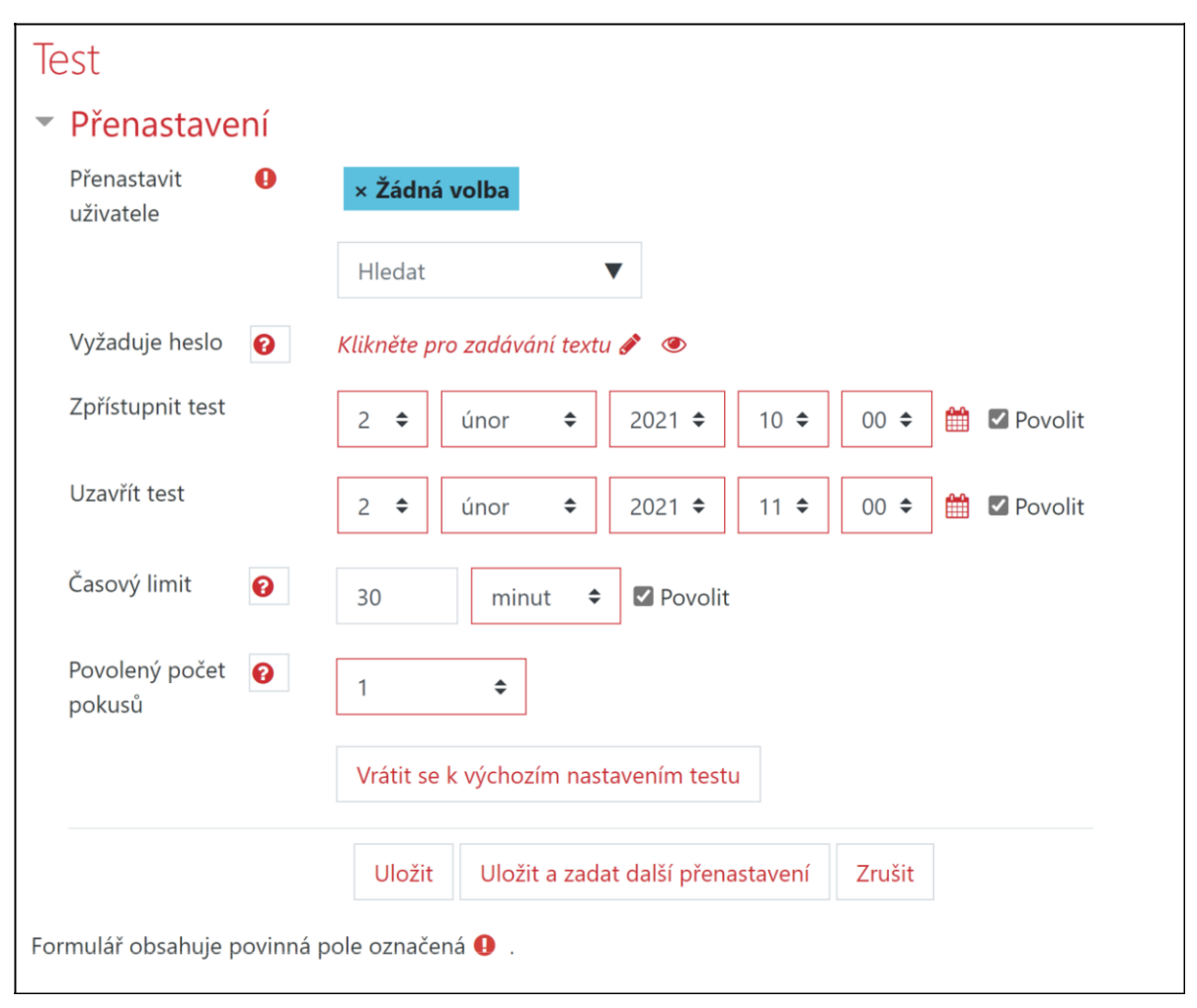

<u>Přenastavit uživatele</u> – v adresáři vyberete dotyčného studenta <u>Vyžaduje heslo</u> – heslo, které bude nutné zadat před zahájením pokusu <u>Zpřístupnit a uzavřít test</u> – nastavíte časový termín přístupnosti testu (defaultně je zde vloženo úvodně nastavené datum zpřístupnění testu) <u>Časový limit</u> – určení časového limitu <u>Povolený počet pokusů</u> – stanovení počtu pokusů

V případě, že chcete obnovit původní nastavení testu, kliknete na možnost Vrátit se k výchozím nastavením testu.

KROK 6: Po uložení uvidíte v seznamu studenta, u kterého jste přenastavili parametry testu.

| Uživatel      | Přenastavení               |                             | Akce                  |  |
|---------------|----------------------------|-----------------------------|-----------------------|--|
| Test Student1 | Test zpřístupněn           | Středa, 3. únor 2021, 10.00 | <b>\$</b> 42 <b>±</b> |  |
|               | Datum a čas uzavření testu | Středa, 3. únor 2021, 11.00 |                       |  |

## Jakým způsobem nastavit Skupinová přenastavení?

NUTNÝ PŘEDPOKLAD: Aby šlo přenastavit test pro celou skupinu studentů, musí být v první řadě v Moodle vytvořené <u>skupiny</u>.

KROK 1: V kurzu si rozklikněte test, ve kterém chcete upravit Uživatelská přenastavení.

| kurz pro testování                                                                    | <b>\$</b> -         |
|---------------------------------------------------------------------------------------|---------------------|
| Nástěnka / Moje kurzy / Ústřední knihovna<br>/ Centrum pro podporu e-learningu / kurz |                     |
|                                                                                       | Zapnout režim úprav |
|                                                                                       |                     |
| Dznámení                                                                              |                     |
| Téma 1                                                                                |                     |
| V Test                                                                                | V                   |

KROK 2: V prostředí testu klikněte na ikonu ozubeného kolečka v pravém horním rohu.

Upravit nastavení **\$** -Test Skupinová přenastavení Povolený počet pokusů: 1 Uživatelské přenastavení Test byl uzavřen Úterý, 2. únor 2021, 11.00 Upravit test Časový limit: 30 min. **Q** Náhled

Výsledky

KROK 3: Ve vyskakovacím okně vyberte volbu Skupinová přenastavení.

## KROK 4: Klikněte na Přidat přenastavení skupiny.

| KURZ PRO TESTOVÁNÍ                                                                                                    |
|----------------------------------------------------------------------------------------------------|
| Nástěnka / <mark>Moje kurzy</mark> / Ústřední knihovna / Centrum pro podporu e-learningu<br>/ kurz / Téma 1 / Test / Skupinová přenastavení |
| Test                                                                                                    |
| Přidat přenastavení skupiny                                                                                                    |

Pokusů: 3

| <b>Non S</b> . V dalsini kioka nastavite vseenny potresne parametri | KROK 5: V | ' dalším kroku | i nastavíte všechny | / potřebné | parametr |
|---------------------------------------------------------------------|-----------|----------------|---------------------|------------|----------|
|---------------------------------------------------------------------|-----------|----------------|---------------------|------------|----------|

| Test                                       |                                                 |
|--------------------------------------------|-------------------------------------------------|
| <ul> <li>Přenastavení</li> </ul>           |                                                 |
| Přenastavit 🛛 🌔                            | Skupina A 🗢                                     |
| Vyžaduje heslo 🧃                           | ) Klikněte pro zadávání textu 🖋 🐵               |
| Zpřístupnit test                           | 2                                               |
| Uzavřít test                               | 2                                               |
| Časový limit 🧉                             | 30 minut 🗢 🗹 Povolit                            |
| Povolený počet 🛛 <table-cell></table-cell> | 1 +                                             |
|                                            | Vrátit se k výchozím nastavením testu           |
|                                            | Uložit Uložit a zadat další přenastavení Zrušit |
| Formulář obsahuje pov                      | nná pole označená  .                            |

<u>Přenastavit skupinu</u> – v adresáři vyberete již vytvořenou skupinu <u>Vyžaduje heslo</u> – heslo, které bude nutné zadat před zahájením pokusu <u>Zpřístupnit a uzavřít test</u> – nastavíte časový termín přístupnosti testu (defaultně je zde vloženo úvodně nastavené datum zpřístupnění testu) <u>Časový limit</u> – určení časového limitu <u>Povolený počet pokusů</u> – stanovení počtu pokusů

V případě, že chcete obnovit původní nastavení testu, kliknete na možnost Vrátit se k výchozím nastavením testu

KROK 6: Po uložení uvidíte v seznamu skupinu, u které jste přenastavili parametry testu.

| Skupina   | Přenastavení               |                             | Akce                  |
|-----------|----------------------------|-----------------------------|-----------------------|
| Skupina A | Test zpřístupněn           | Středa, 3. únor 2021, 10.00 | <b>\$</b> 42 <b>±</b> |
|           | Datum a čas uzavření testu | Středa, 3. únor 2021, 11.00 |                       |

DŮLEŽITÉ KONTAKTY: Seznam fakultních koordinátorů UK pro studenty se speciálními potřebami zde.